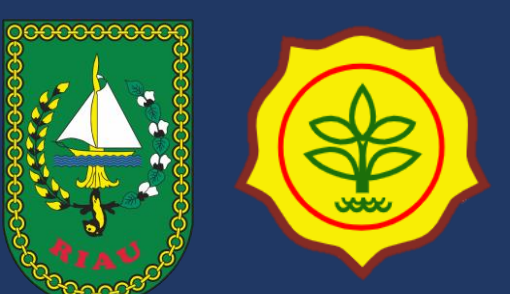

# Panduan Aplikasi Lalu Lintas HPM

DINAS PETERNAKAN DAN KESEHATAN HEWAN PROVINSI RIAU TAHUN 2024

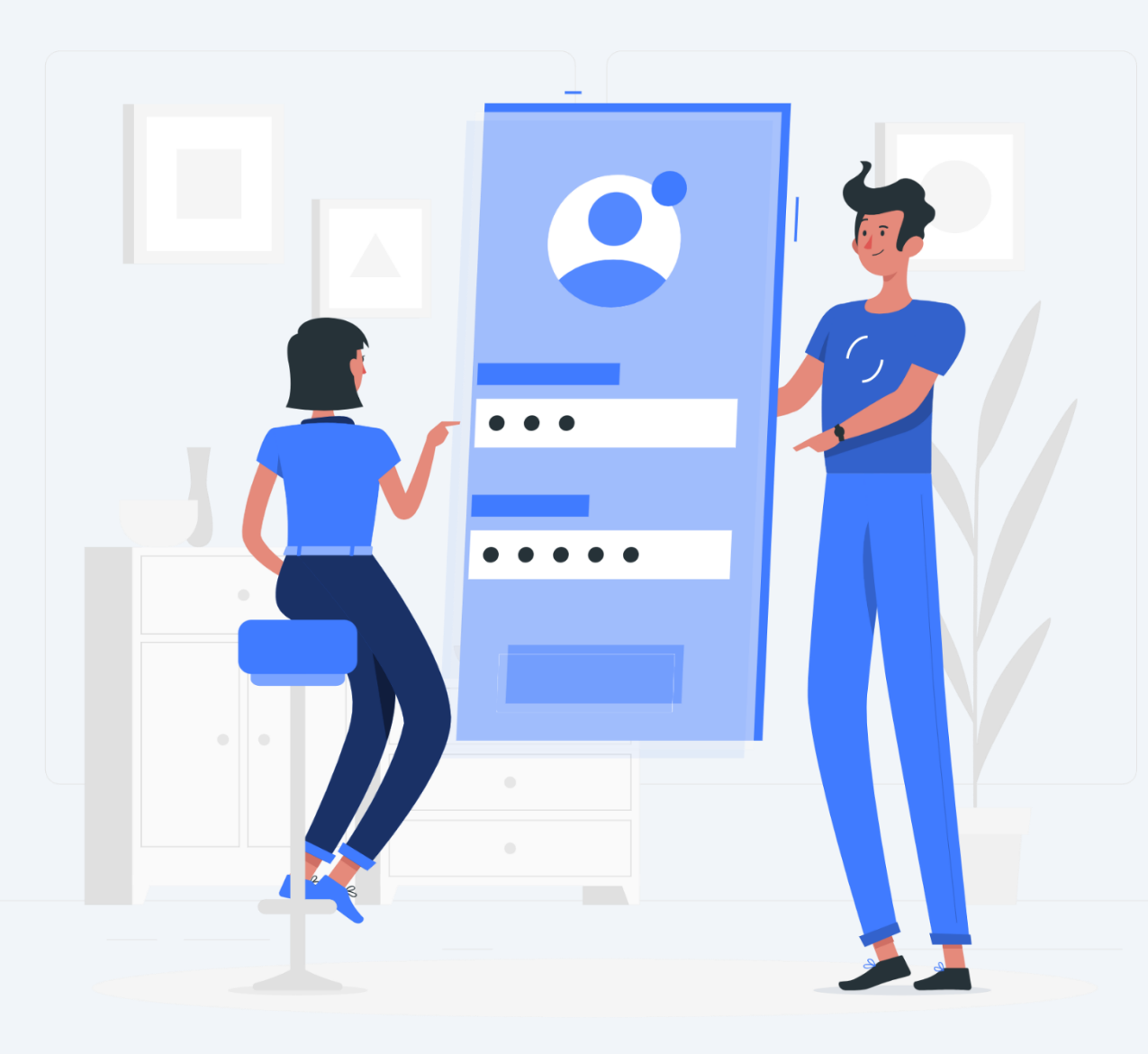

# Pembuatan Akun Pemohon

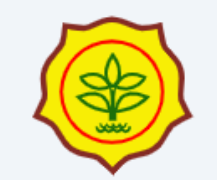

| ata sandi     |                  |
|---------------|------------------|
|               |                  |
| Ingat akun    | Lupa kata sandi? |
| Mas           | uk               |
| Belum mempuny | rai akun? Daftar |

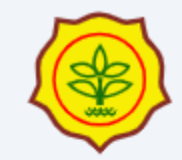

#### Kategori Pemohon

Pilih kategori pemohon, sesuai peruntukan permohonan sertivikat

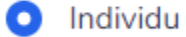

du 🛛 🔿 Perusahaan

Nama

Rara Pawang Hujan

Email

rara@test.id

Kata sandi

•••••

Konfirmasi kata sandi

#### •••••

Sudah memiliki akun?

Daftar

- Gunakan nama lengkap karena nama pemohon akan muncul dalam surat
- Surel/alamat email:
  - Menggunakan email pribadi yang bisa diakses emailnya untuk verifikasi

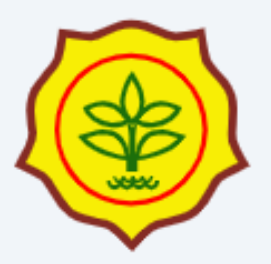

Sebelum melanjutkan, dapatkah Anda memverifikasi alamat email Anda dengan mengklik tautan yang baru saja kami kirimkan melalui email kepada Anda? Jika Anda tidak menerima email tersebut, kami akan dengan senang hati mengirimkan ulang tautan tersebut kepada Anda.

Kirim Ulang Surel Verifikasi

Sunting Profil Keluar

Jika sudah muncul tampilan seperti ini, cek email anda

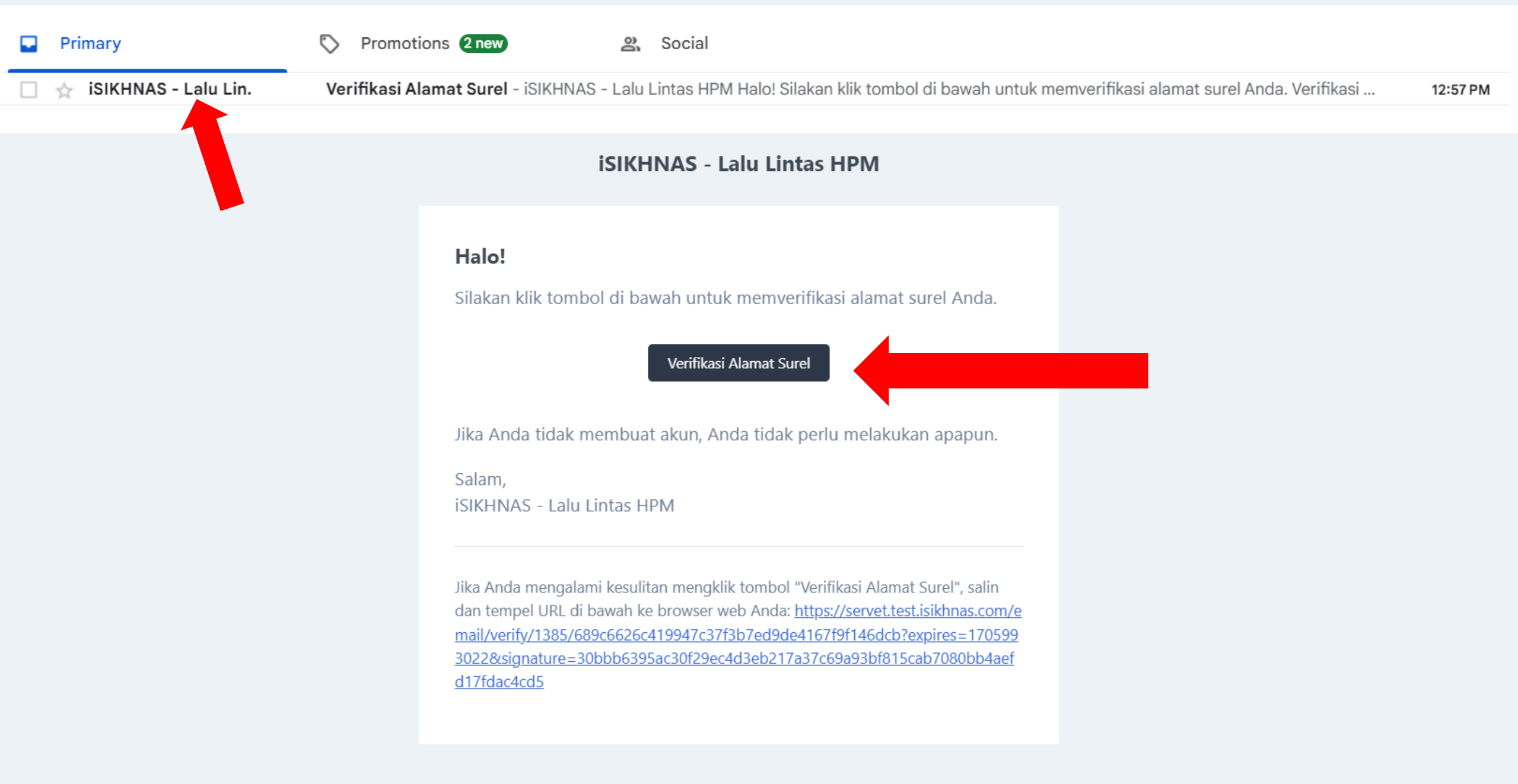

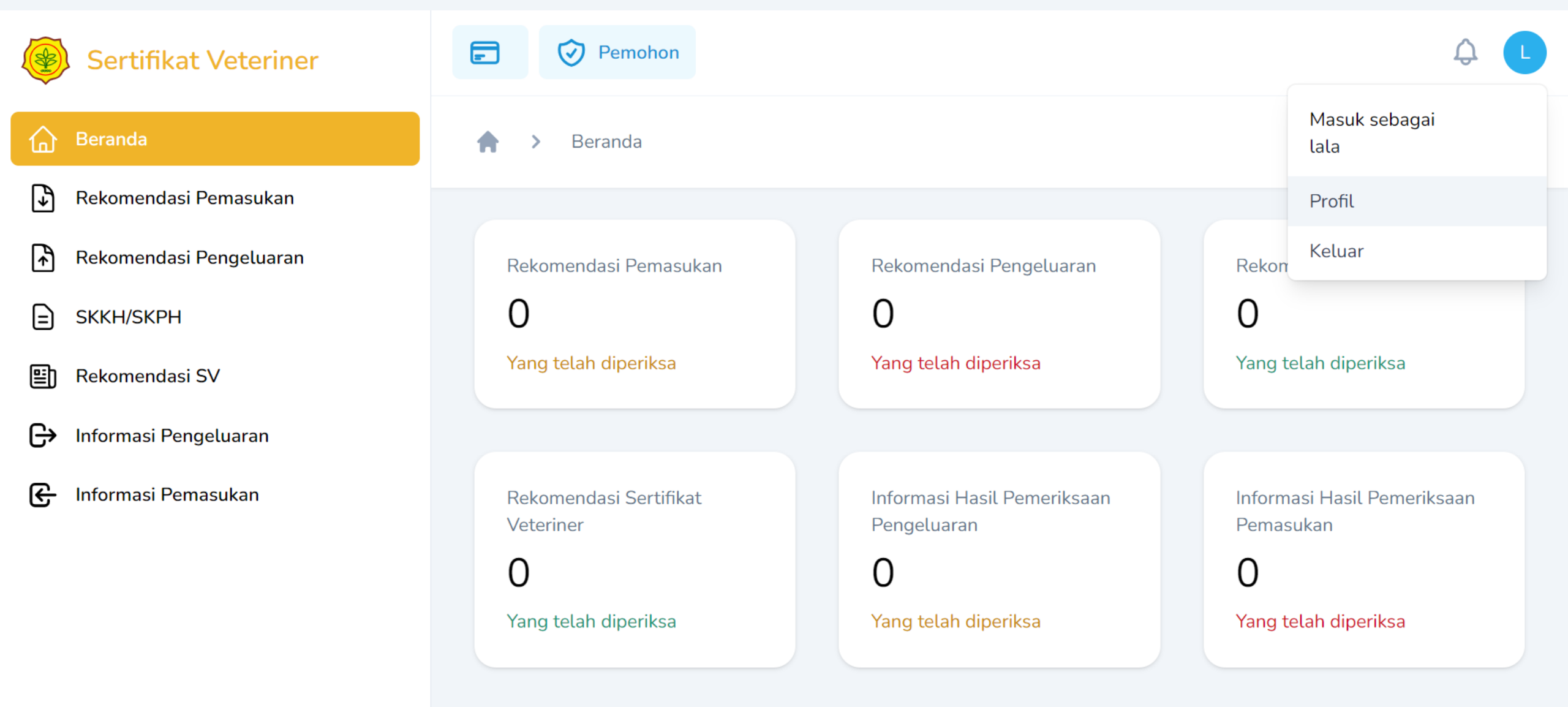

Setelah verifikasi selesai, pengguna bisa langsung login dan akan muncul tampilan beranda seperti ini

Jika pengguna mengakses menu tanpa update profil terlebih dahulu, akan muncul laman eror seperti ini

403

# Silahkan lengkapi informasi NIK, no telpon, informasi lokasi, dan alamat di menu profil

← Ayo ke profil

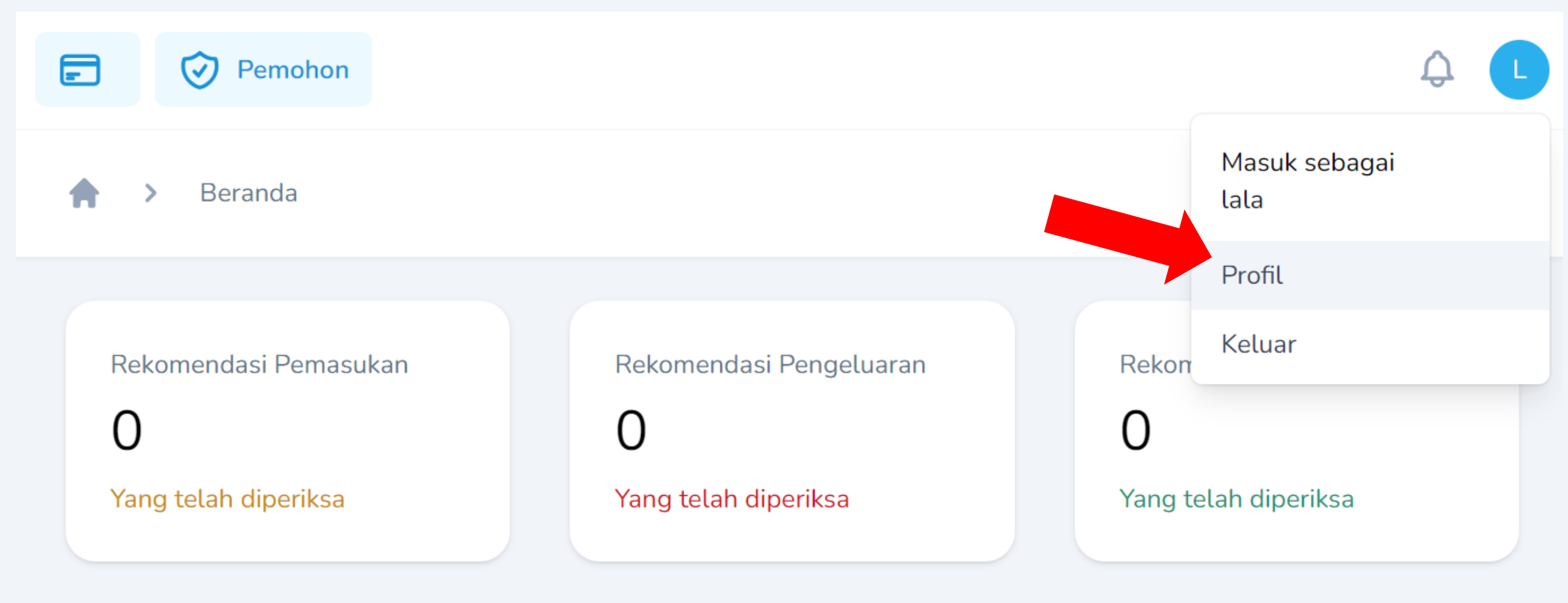

Untuk melengkapi profil, pengguna mengklik bagian pojok kanan atas kemudian klik profil

#### Informasi Profil

Silahkan lengkapi informasi profil Anda

Nama \* \*gunakan nama lengkap dan gelar, Rara Pawang Hujan nama akan disertakan dalam surat email \* cresensiarh@gmail.com NIK \* \*NIK ini kode unik, gunakan NIK Asli 1234567890123456 Panjang karakter max 16: (16) Nomor Telpon \* 62829999999666 \*Nomor telepon diawali +62 Panjang no. telpon max 14: (14) Simpan Klik simpan

#### Ubah Password

Pastikan akun Anda menggunakan kata sandi acak yang panjang agar tetap aman

| Password Saat Ini *   |  |   |
|-----------------------|--|---|
| Password Baru *       |  |   |
| Konfirmasi Password * |  |   |
|                       |  | _ |

#### Gunakan fitur ini JIKA ingin mengubah kata sandi, saat ini tidak perlu mengubah kata sandi

#### Informasi Lokasi

Lengkapi lokasi Anda

| Dki Jakarta X 🗸    |
|--------------------|
| Kabupaten/Kota *   |
| Jakarta Barat X V  |
| Kecamatan *        |
| Kebon Jeruk × ~    |
| Desa/Kelurahan *   |
| Kedoya Selatan X 🗸 |
| Alamat*            |
|                    |
|                    |
|                    |
|                    |
|                    |

Lengkapi informasi lokasi, kemudian klik simpan

# Sesi Simulasi Persyaratan Lalu Lintas HPM

Silahkan langsung klik ke slide skenario sesuai grup yang telah dibagikan

5

3

2

≡

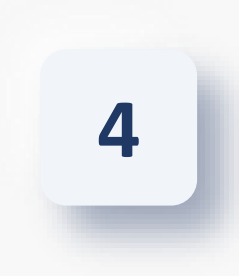

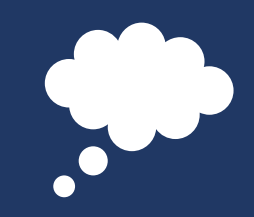

## Skenario Pelatihan Pengeluaran Sapi dari NTB ke Riau

- Seorang pengusaha sapi yang tinggal di Kota Bima ingin memasok sapi dari NTB, ke Kota Pekanbaru, Riau
- Saat ini penyakit yang menjadi perhatian adalah penyakit mulut dan kuku (PMK).
- Diketahui, sapi berasal dari Kabupaten Bima sebanyak 30 ekor (jantan). Pada lokasi tempat sapi dipelihara ada dokter hewan dari dinas.
- Pemohon menemui dokter hewan dinas Kab. Bima untuk pengurusan SKKH dan untuk pengambilan sampel Laboratorium, dan dokumen lain yang dipersyaratkan.
- Perjalanan melewati laut dan darat, sapi akan di bongkar muat di terrang.

Next

## Skenario Pelatihan Pengeluaran Hewan Kesayangan dari Riau ke NTB

- Seorang pemilik hewan yang tinggal di Kota Pekanbaru ingin membawa peliharaannya berlibur ke Bima, NTB,
- Saat ini penyakit yang menjadi perhatian adalah Rabies
- Diketahui, hewan berjenis anjing ras lokal sebanyak 1 ekor (jantan) berasal dari Kota Pekanbaru.
- Pada lokasi tempat si pemilik hewan ada dokter hewan dinas yang bertugas di UPT. Klinik Hewan dan Laboratorium Veteriner Dinas Peternakan dan Kesehatan Hewan Provinsi Riau.

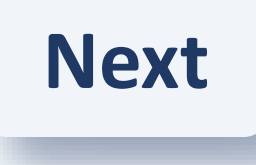

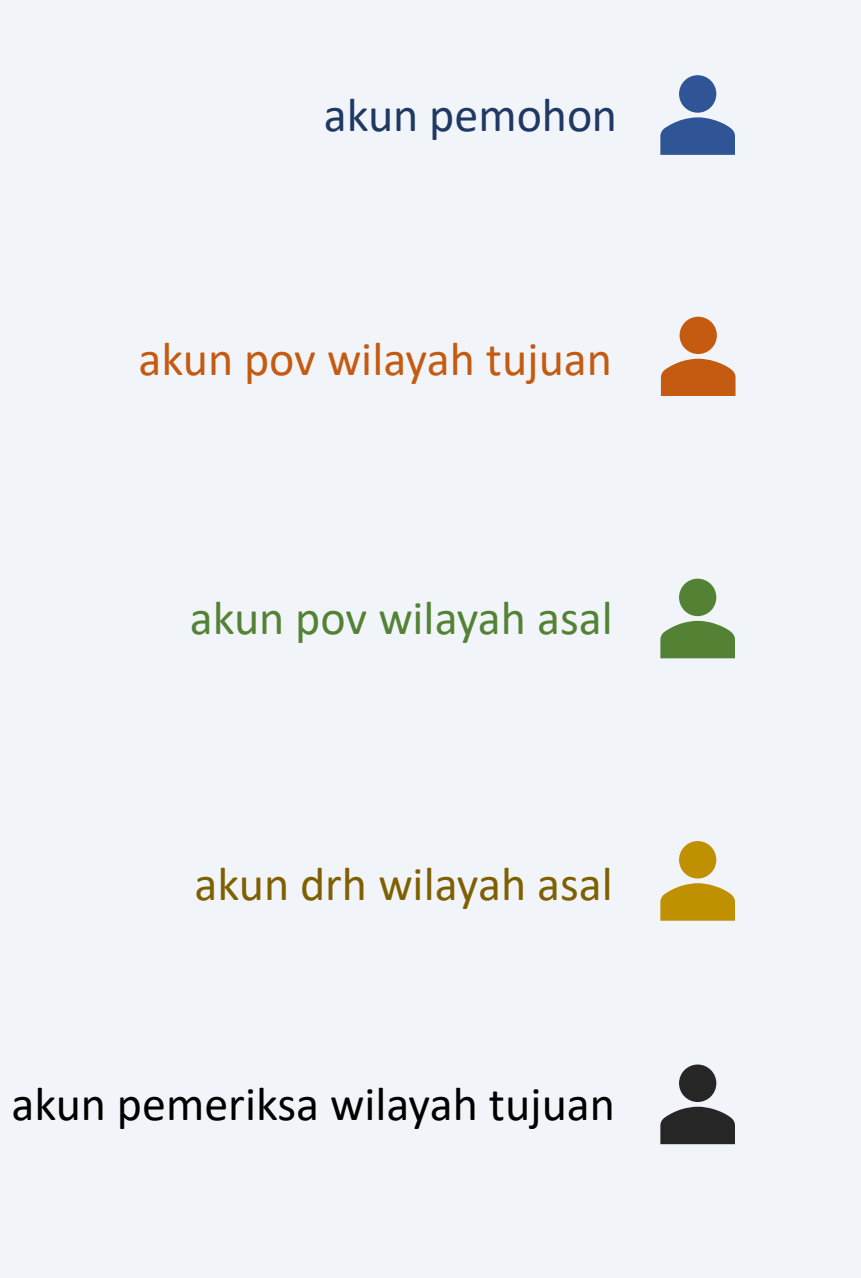

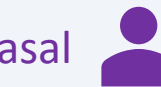

akun pemeriksa wilayah asal 💄

Karena kita akan simulasi verifikasi dan menggunakan beberapa akun dengan role yang berbeda, akan ada ikon seperti di samping yang akan diletakkan di bagian pojok kanan bawah slide sebagai panduan.

# Permintaan Rekomendasi Pemasukan Lintas Provinsi

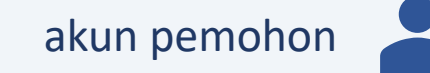

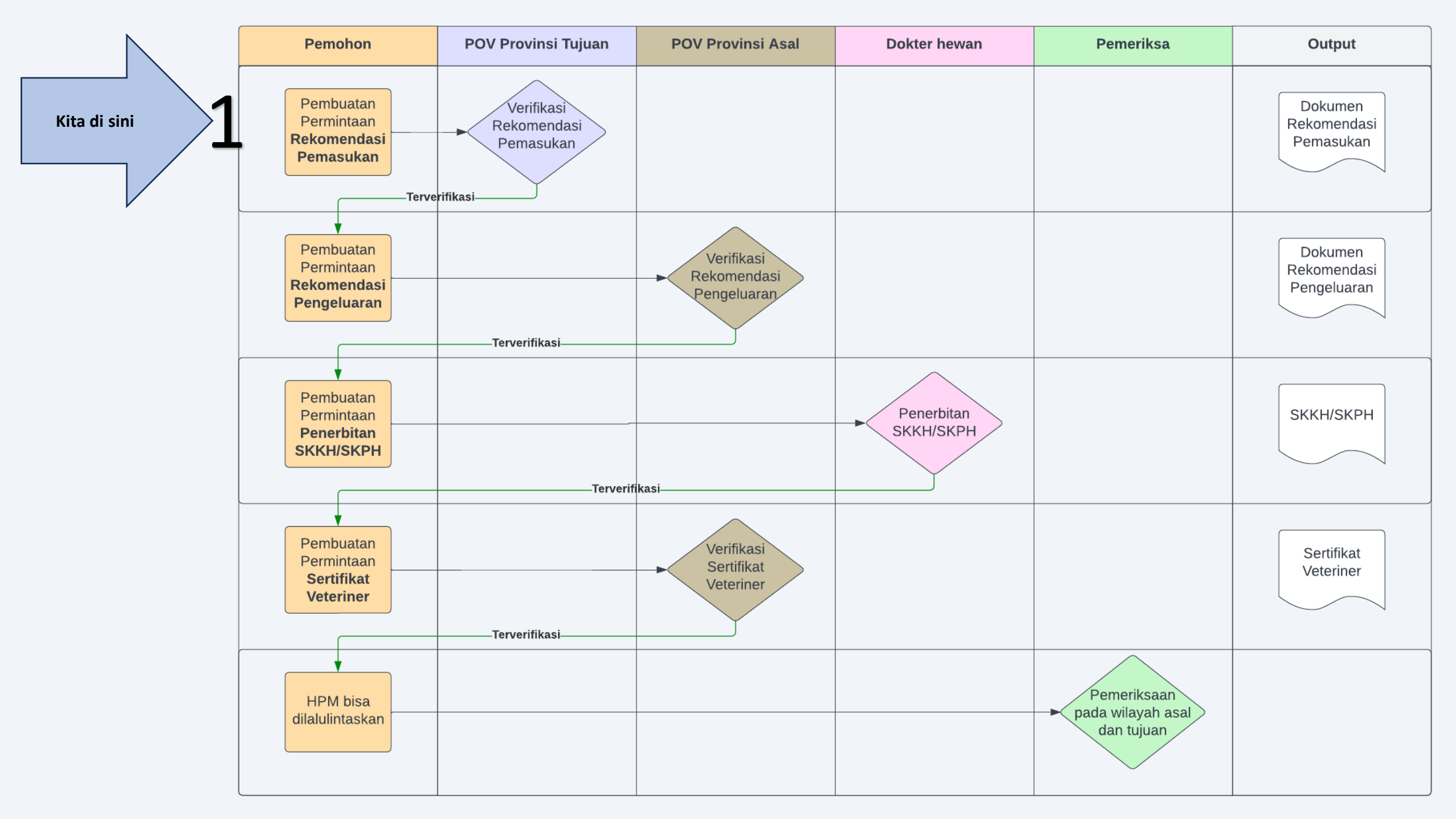

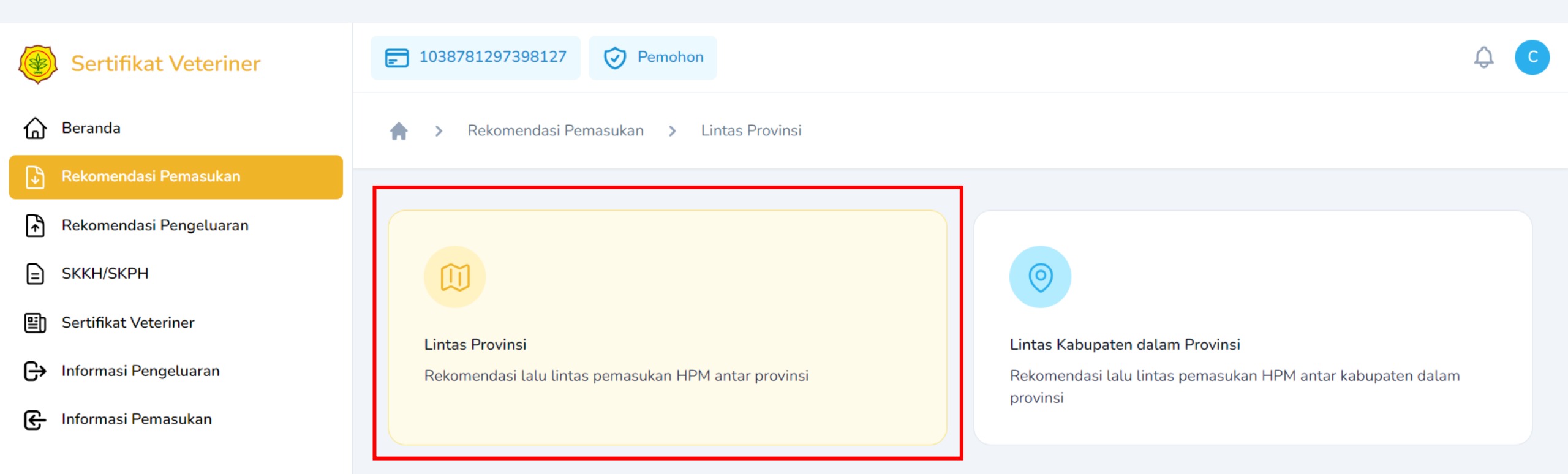

#### Untuk membuat Rekomendasi pemasukan Pilih menu bar **Rekomendasi Pemasukan,** pilih **Lintas Provinsi**

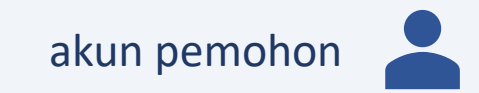

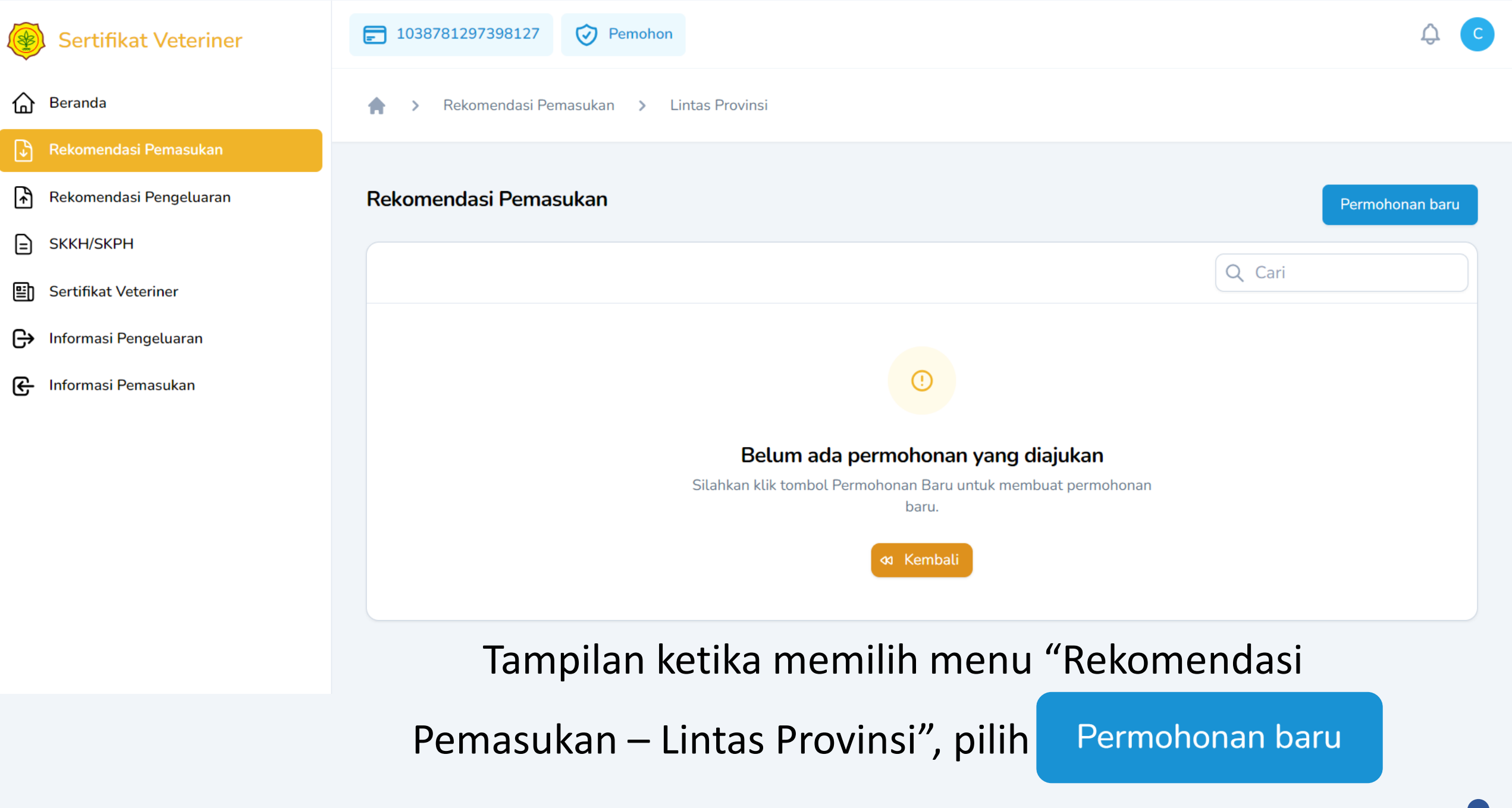

akun pemohon

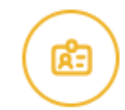

Silahkan lengkapi informasi pemohon dan tujuan lalulintas

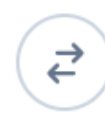

#### LALU LINTAS HPM

Lengkapi informasi HPM dan detail tujuan lalulintas

| Pemohon                        |                            | Permohonan Sebagai <sup>*</sup> |             |
|--------------------------------|----------------------------|---------------------------------|-------------|
| Rara Pawang Hujan              |                            | Individu                        | ~           |
| Permohonan Kepada <sup>*</sup> |                            |                                 |             |
| Dinas Peternakan dan Kesehatan | Hewan Provinsi Jawa Tengah |                                 | × ~         |
| Provinsi Asal *                |                            | Provinsi Tujuan                 |             |
| Banten                         | × ~                        | Jawa Tengah                     |             |
|                                |                            |                                 |             |
|                                | lsi sesua                  | i skenario                      | Selaniutnya |

|        | 1                   | 2                     | 3                              | 4                    | 5              |
|--------|---------------------|-----------------------|--------------------------------|----------------------|----------------|
| Asal   | Kab Jayapura, Papua | Batam, Kepulauan Riau | Kab Bima, NTB                  | Cilegon, Banten      | Jakbar, DKI    |
| Tujuan | Kab Bangka, Babel   | Banjar, Kalsel        | Kab Lahat, Sumatera<br>Selatan | Kab Banyumas, Jateng | Sabang, Aceh   |
|        |                     |                       |                                |                      | akun pemohon 🦰 |

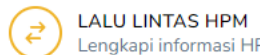

| Hewan                  | Produk Hewan |     |
|------------------------|--------------|-----|
|                        |              |     |
| ies*                   |              |     |
| pi                     |              | ×   |
|                        |              |     |
|                        |              |     |
| abupaten/Kota Tujuan * |              |     |
| Banyumas               |              | × ~ |
|                        |              |     |
|                        | Tambah Lalin |     |

#### Isi sesuai skenario

|        | 1                   | 2                     | 3                              | 4                    | 5            |
|--------|---------------------|-----------------------|--------------------------------|----------------------|--------------|
| Asal   | Kab Jayapura, Papua | Batam, Kepulauan Riau | Kab Bima, NTB                  | Cilegon, Banten      | Jakbar, DKI  |
| Tujuan | Kab Bangka, Babel   | Kab Banjar, Kalsel    | Kab Lahat, Sumatera<br>Selatan | Kab Banyumas, Jateng | Sabang, Aceh |

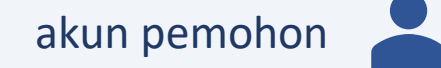

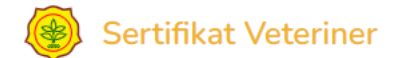

|--|

Ð

₽ Rekomendasi Pengeluaran

⊒ SKKH/SKPH

- Sertifikat Veteriner Ð
- Informasi Pengeluaran G

Informasi Pemasukan G

| Pokomondasi Pomasu                            | kan 🔪 Lintas Provinc | ci                                             |                |                                |                                    |        |                   |         |
|-----------------------------------------------|----------------------|------------------------------------------------|----------------|--------------------------------|------------------------------------|--------|-------------------|---------|
|                                               |                      | 51                                             |                |                                |                                    |        |                   |         |
|                                               |                      |                                                |                |                                |                                    |        |                   |         |
| Rekomendasi Pemasuka                          | an                   |                                                |                |                                |                                    |        | Permohona         | an barı |
|                                               |                      |                                                |                |                                |                                    |        |                   |         |
|                                               |                      |                                                |                |                                |                                    |        |                   |         |
|                                               |                      |                                                |                |                                |                                    | Q Cari | _                 |         |
| Nomor Registrasi 🗸                            | No. Rekomendasi 🗸    | Tangggal Registrasi 🗸                          | HPM ~          | Pemohon ~                      | Lalu Lintas                        | Q Cari | Status v          | Ka      |
| Nomor Registrasi ~<br>00177/REG/RM/33/01/2024 | No. Rekomendasi ~    | Tangggal Registrasi ~<br>26 Januari 2024 12:45 | HPM ~<br>Hewan | Pemohon ×<br>Rara Pawang Hujan | Lalu Lintas<br>③ Banten → Banyumas | Q Cari | Status ~<br>draft | Ka      |

#### Tampilan pada akun pemohon ketika sudah membuat draf rekomendasi pemasukan

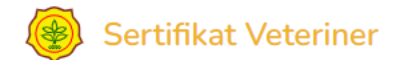

| ሰ | B | era | nda |
|---|---|-----|-----|
| ш |   |     |     |

Rekomendasi Pemasukan > Lintas Provinsi 

Pemohon

**[**] 1038781297398127

->

Ð

₽ Rekomendasi Pengeluaran

⊒ SKKH/SKPH

- Sertifikat Veteriner Ð
- G Informasi Pengeluaran

Informasi Pemasukan G

| Rekomendasi      | Pemasuk        | an                |                                          |               |            |         | Perm   | ohonan baru |
|------------------|----------------|-------------------|------------------------------------------|---------------|------------|---------|--------|-------------|
|                  |                |                   |                                          |               |            |         | Q Cari |             |
| gal Registrasi 🕤 | HPM ~          | Pemohon 🗸         | Lalu Lintas                              | Status 🗸      | Kadaluarsa |         |        |             |
| uari 2024 12:45  | Hewan<br>Sapi  | Rara Pawang Hujan | $\bigcirc$ Banten $\rightarrow$ Banyumas | draft         |            | 1 kirim | ✓ edit | 聞 hapus     |
| 4                |                |                   |                                          |               |            |         |        | ۱.          |
| Menampilkan 1 s  | ampai 1 dari : | 1 hasil           | 10                                       | ✓ per halaman |            |         |        |             |

#### Geser scrollbar, kemudian klik kirim untuk melanjutkan ke proses berikutnya

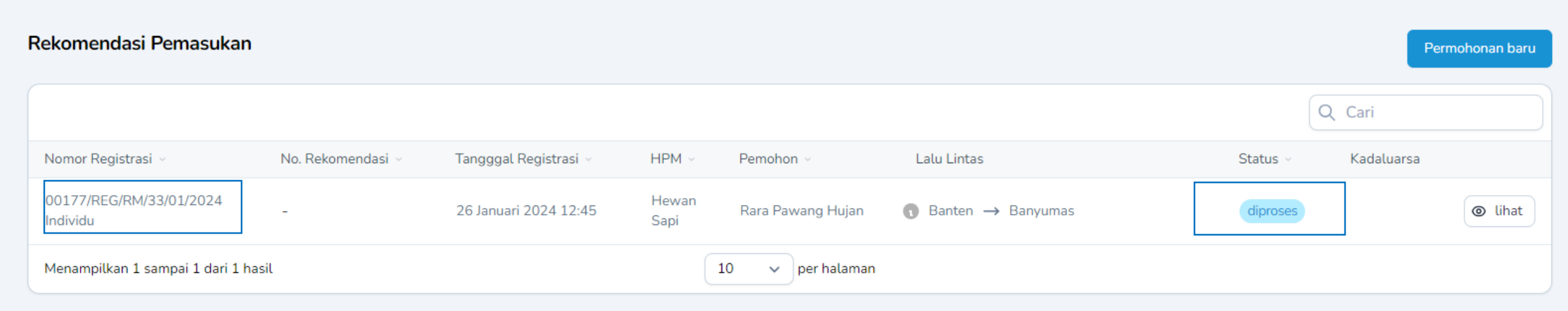

## Tampilan pada akun pemohon ketika draf rekomendasi pemasukan sudah dikirim, status diproses, ingat nomor registrasinya.

Proses pembuatan rekomendasi pemasukan sudah selesai.

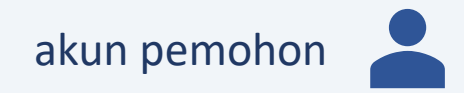

# Pembuatan Rekomendasi Pengeluaran

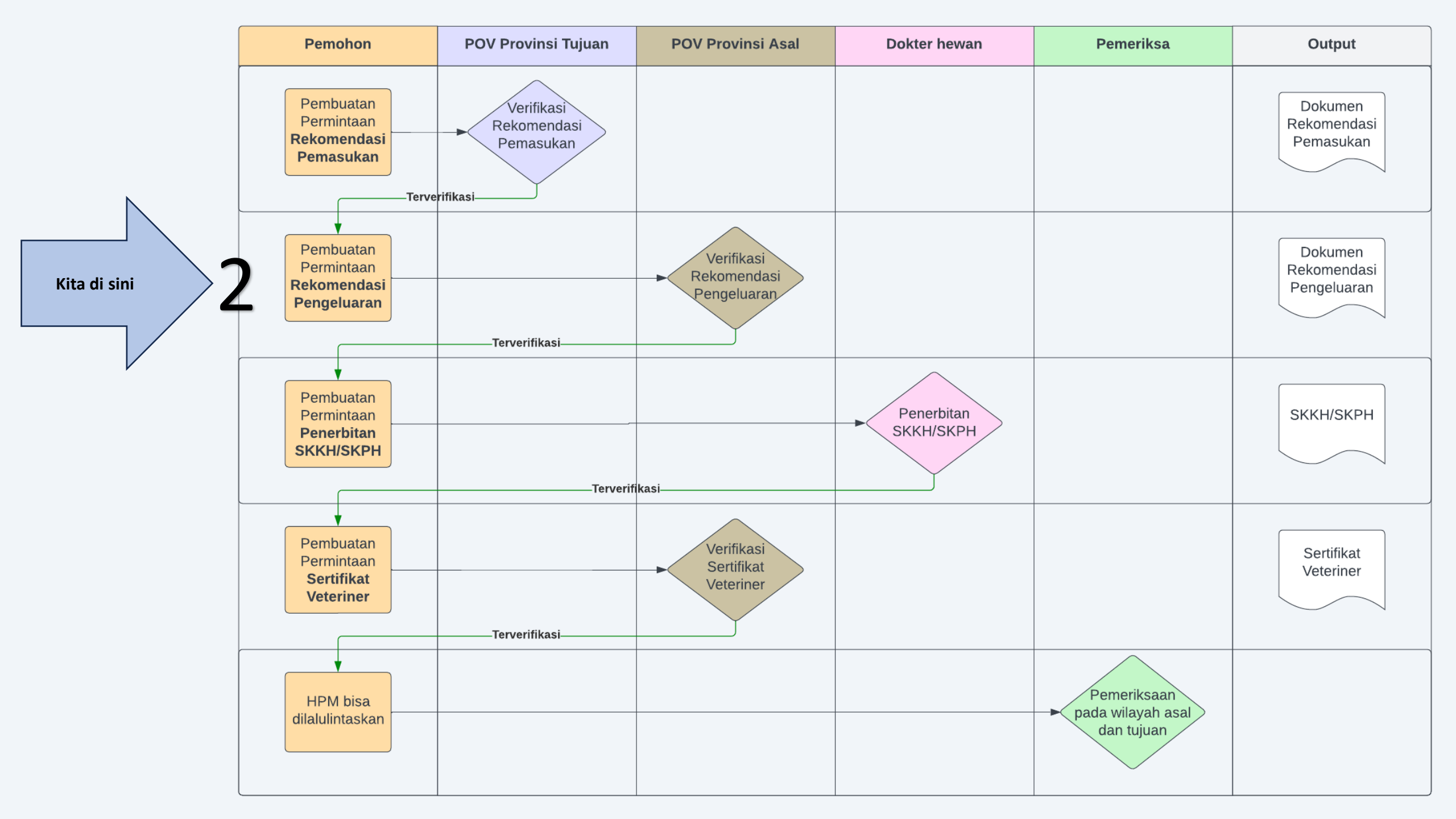

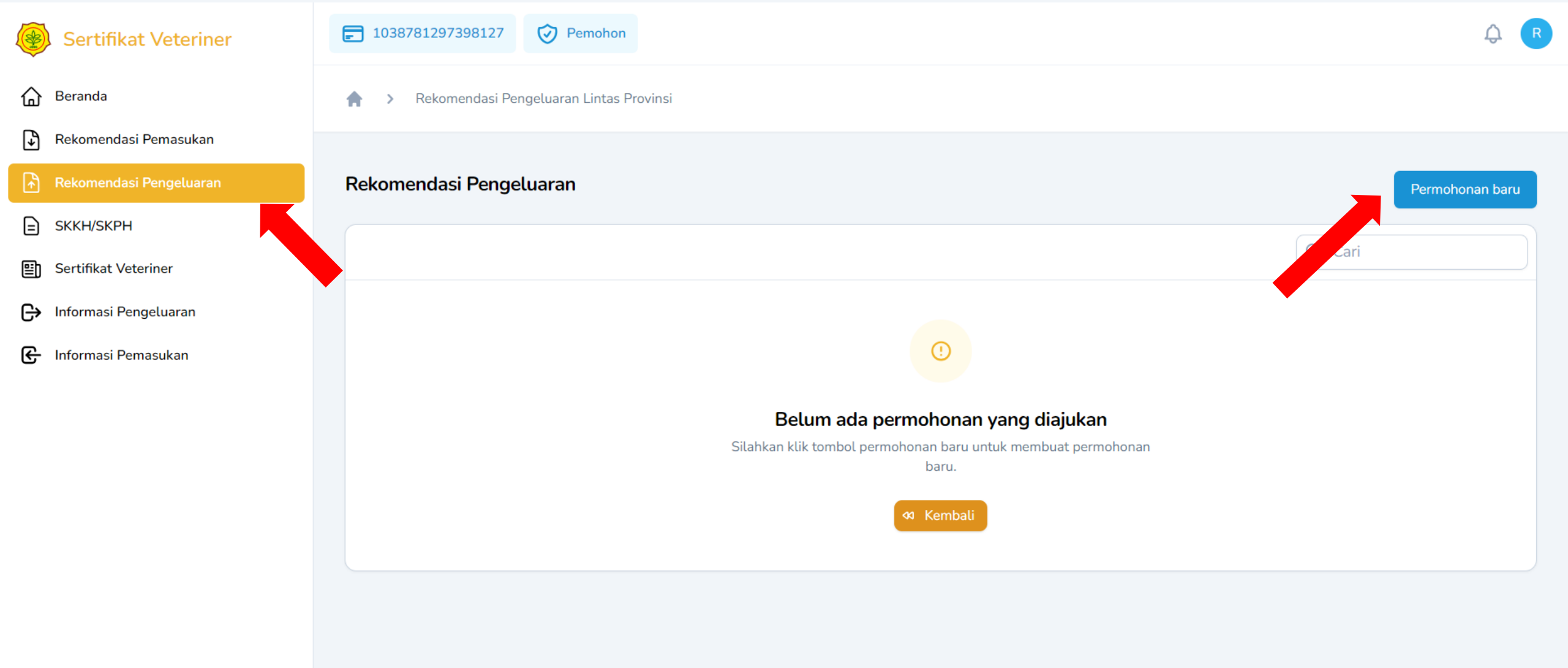

Pada akun pemohon,

Pilih Rekomendasi Pengeluaran, dan klik Permohonan Baru

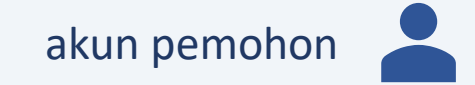

#### Permohonan Rekomendasi Pengeluaran

Nomor Rekomendasi Pemasukan\*

Pilih salah satu opsi

Ketik untuk mencari...

00022/RM/33/01/2024 - (2024-01-26 12:45:39)

### Pilih nomor rekomendasi pemasukan yang telah dibuat sebelumnya,

kemudian klik Kirim

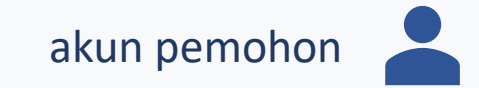

 $\sim$ 

| Data Permohonan                                                                |                                      |             |  |  |  |
|--------------------------------------------------------------------------------|--------------------------------------|-------------|--|--|--|
| Nama Pemohon                                                                   | Rara Pawang Hujan / 1038781297398127 |             |  |  |  |
| Tanggal Permohonan 26 Januari 2024                                             |                                      |             |  |  |  |
| Tipe permohonan Individu                                                       |                                      |             |  |  |  |
| Permohonan pemasukan Dinas Peternakan dan Kesehatan Hewan Provinsi Jawa Tengah |                                      |             |  |  |  |
| Permohonan diajukan kepada                                                     | Dinas Pertanian Provinsi Banten      |             |  |  |  |
| Jenis HPM                                                                      | Hewan                                |             |  |  |  |
| Species                                                                        | Sapi                                 |             |  |  |  |
| Produk                                                                         |                                      |             |  |  |  |
| Lalu Lintas                                                                    | O Dari                               | Banten      |  |  |  |
|                                                                                | ⊚ Ke                                 | Jawa Tengah |  |  |  |
|                                                                                |                                      |             |  |  |  |
| Permohonan Rekomendasi Pengelu                                                 | aran                                 |             |  |  |  |
| Nomor Rekomendasi Pemasukan*                                                   |                                      |             |  |  |  |
| 00022/RM/33/01/2024 - (2024-01-20                                              | 5 12:45:39)                          | × ~         |  |  |  |
|                                                                                | Kirim                                |             |  |  |  |

#### Pemohon mencermati kembali detail permohonan rekomendasi pengiriman, kemudian klik kirim

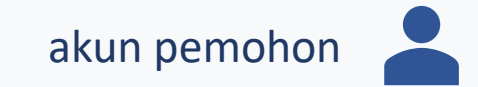

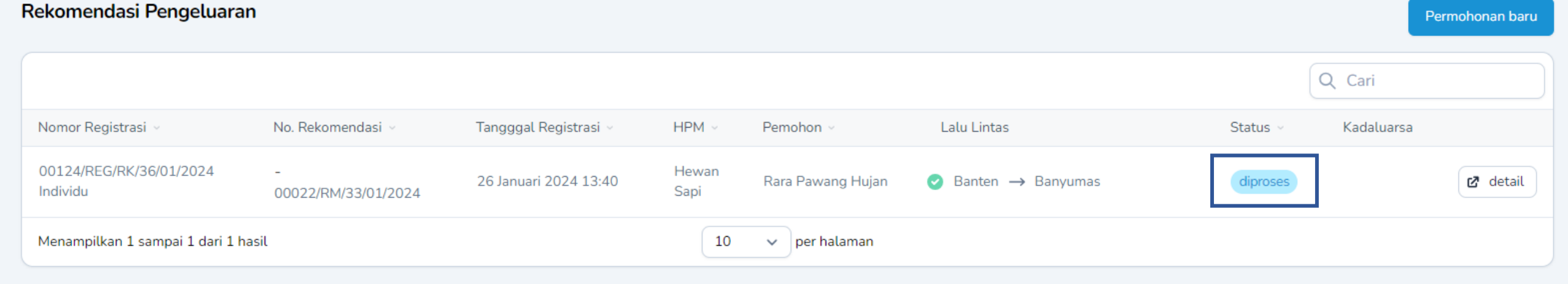

### Tampilan daftar rekomendasi pengeluaran pada akun pemohon

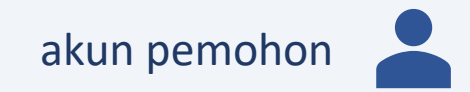

# Pembuatan Permintaan SKKH/SKPH

Kembali login ke akun pemohon

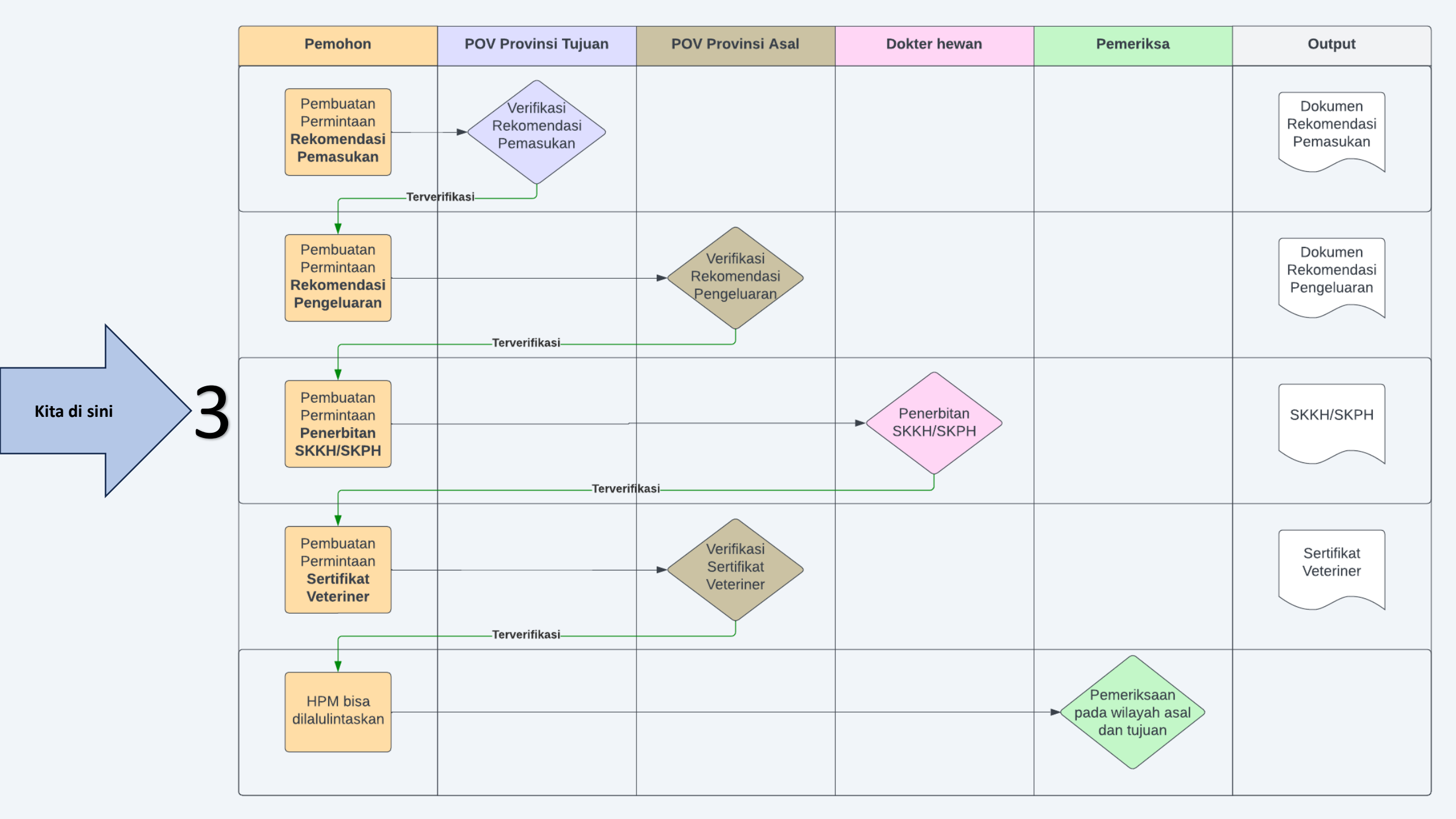

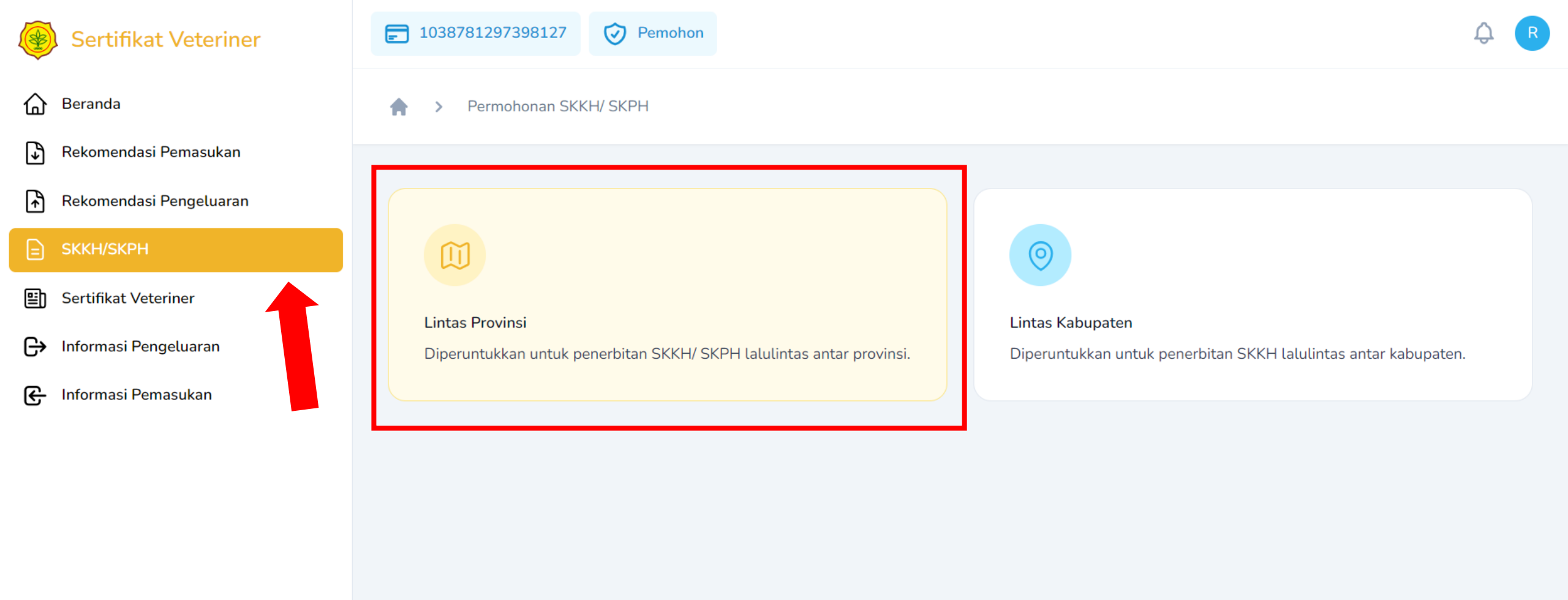

### Pilih bar SKKH/SKPH dan pilih lintas provinsi

![](_page_33_Picture_2.jpeg)

![](_page_34_Picture_0.jpeg)

#### Pilih Permohonan baru

![](_page_34_Picture_2.jpeg)

INFORMASI PEMOHON

**Å**=

| INFORMASI PEMOHON |          |           |    |           |    |
|-------------------|----------|-----------|----|-----------|----|
| Silahkan          | lengkapi | informasi | di | bawah ini | i. |

#### INFORMASI HPM ₹

Lengkapi informasi HPM yang akan dilalulintaskan

| Nomor Rekomendasi Pengeluaran *                                                                | Pemohon                                                                        |
|------------------------------------------------------------------------------------------------|--------------------------------------------------------------------------------|
| 00030/RK/36/01/2024 - (2024-01-26 13:40:55) × ~                                                | Rara Pawang Hujan                                                              |
| Pastikan nomor rekomendasi pengeluaran tidak keliru.                                           |                                                                                |
| Permohonan Kepada * Jika dinas/infra tidak ditemukan, wilayah Anda tidak dapat dilalulintaskar | Kabupaten Asal                                                                 |
| Dinas Pertanian dan Kelautan Kota Cilegon X 🗸                                                  | Cilegon                                                                        |
| Infra/Dinas yang dipilih, harus sesuai dengan lokasi hewan atau produk saat ini                |                                                                                |
| Farm/Unit Usaha *                                                                              | Alamat Pemeriksaan Hewan*                                                      |
| Farm Cilegon Jaya                                                                              | Jalan Sehat 25 RT01/RW07                                                       |
|                                                                                                |                                                                                |
|                                                                                                |                                                                                |
|                                                                                                | le le                                                                          |
|                                                                                                | Gunakan lokasi yang valid, untuk memudahkan dokter hewan datang ke lokasi Anda |
| Dokter Hewan*                                                                                  |                                                                                |
| drh CILEGON 1 (Bagendung/Cilegon/Cilegon/Banten) - 6299999999922                               | × ~ ]                                                                          |
| Pilih dokter yang dekat dengan lokasi hewan Anda                                               |                                                                                |
|                                                                                                |                                                                                |
|                                                                                                | Selanjutnya >                                                                  |

Pilih nomor rekomendasi pengeluaran yang telah anda buat sebelumnya. Pilih permohonan kepada dinas kabupaten/kota ASAL HPM anda, isikan nama farm dan Alamat farm,

pilih dokter hewan\_[area]\_1 (misal: dokter hewan DKI 1), dan klik selanjutnya.

![](_page_35_Picture_7.jpeg)

| Silahkan lengkapi informasi di bawah ini |                    | INFORMASI HPM<br>Lengkapi informasi HPM yang akan dilalulintaskan |              |
|------------------------------------------|--------------------|-------------------------------------------------------------------|--------------|
| Jenis HPM                                |                    |                                                                   |              |
| Hewan                                    | 0                  | Produk Hewan                                                      |              |
| Spesies                                  |                    |                                                                   |              |
| Sapi                                     |                    |                                                                   |              |
| Detail HPM *                             |                    |                                                                   |              |
|                                          |                    |                                                                   | 0            |
| Jenis Kelamin*                           |                    | Jumlah *                                                          |              |
| Jantan                                   | ~                  | 10                                                                |              |
| Satuan*                                  |                    |                                                                   |              |
| Ekor                                     | ~                  |                                                                   |              |
| No.Identifikasi Hewan/Ternak *           |                    |                                                                   |              |
| 1-5,25-30                                |                    |                                                                   |              |
|                                          |                    |                                                                   |              |
|                                          |                    |                                                                   | le           |
|                                          |                    |                                                                   |              |
|                                          | Tambi              | ah HPM                                                            |              |
| K Sebelumnya                             |                    |                                                                   | Dra          |
|                                          | Isi detail HPM, ke | mudian klik Draft                                                 |              |
|                                          |                    |                                                                   | akun pemohon |

#### Surat Keterangan Kesehatan Hewan/ Surat Keterangan Produk Hewan

| Sarat Neterangan Nesenatan Piewan,       | ourderNeterungun Froudie |                       |               |                           |                      |                            |    |                  |            | Permononan baru      |
|------------------------------------------|--------------------------|-----------------------|---------------|---------------------------|----------------------|----------------------------|----|------------------|------------|----------------------|
|                                          |                          |                       |               |                           |                      |                            |    |                  |            | Q Cari               |
| Nomor Registrasi 🗸                       | No. Rekomendasi 🕤        | Tangggal Registrasi 🕤 | HPM           | Pemohon                   | Infrastruktur        | Dokter                     | SV | Status ~         | Kadaluarsa |                      |
| 00014/REG/SKKH/5311/01/2024<br>Rara Farm | -<br>00006/RK/53/01/2024 | 23 Januari 2024 13:45 | Hewan<br>Sapi | rara<br>Jalan Sehat No 25 | Dinas Pertanian Ende | Drh Ende 1<br>Pengganti: - |    | menunggu dikirim |            | Iihat 🖌 edit 🗘 kirim |
| Menampilkan 1 sampai 1 dari 1 hasil      |                          |                       |               | 10 ~                      | per halaman          |                            |    |                  |            |                      |

Tampilan permintaan SKKH ketika masih draf, silahkan dicoba untuk edit dan lihat

| Surat Keterangan Kesehatan Hewan/ Sura   | at Keterangan Produk Hewan |                       |               |                           |                      |                            |    |          |            | Permohonan baru |
|------------------------------------------|----------------------------|-----------------------|---------------|---------------------------|----------------------|----------------------------|----|----------|------------|-----------------|
|                                          |                            |                       |               |                           |                      |                            |    |          | Q Cari     |                 |
| Nomor Registrasi ~                       | No. Rekomendasi 🕤          | Tangggal Registrasi 🗸 | HPM           | Pemohon                   | Infrastruktur        | Dokter                     | SV | Status ~ | Kadaluarsa |                 |
| 00014/REG/SKKH/5311/01/2024<br>Rara Farm | -<br>00006/RK/53/01/2024   | 23 Januari 2024 13:45 | Hewan<br>Sapi | rara<br>Jalan Sehat No 25 | Dinas Pertanian Ende | Drh Ende 1<br>Pengganti: - |    | diproses |            | • lihat         |
| Menampilkan 1 sampai 1 dari 1 hasil      |                            |                       |               | 10 v per halaman          |                      |                            |    |          |            |                 |

#### Tampilan permintaan SKKH ketika masih draf dan sudah dikirim

![](_page_37_Picture_5.jpeg)

## Pembuatan Sertifikat Veteriner

![](_page_39_Figure_0.jpeg)

![](_page_40_Figure_0.jpeg)

#### Pilih Sertifikat Veteriner dan pilih Lintas Provinsi

![](_page_40_Picture_2.jpeg)

![](_page_41_Picture_0.jpeg)

![](_page_41_Picture_1.jpeg)

| INFORMASI PEMOHON<br>Silahkan lengkapi informasi di bawah ini | INFORMASI HPM<br>Informasi hewan, produk, dan media yang akan<br>dilalulintaskan | TEMPAT PEMERIKSAAN HPM<br>Informasi tempat pemeriksaan hewan, produk,<br>dan media |
|---------------------------------------------------------------|----------------------------------------------------------------------------------|------------------------------------------------------------------------------------|
|                                                               |                                                                                  |                                                                                    |

| Nomor Rekomendasi Pengeluaran *             |                                 | Pemohon           |  |  |  |  |  |
|---------------------------------------------|---------------------------------|-------------------|--|--|--|--|--|
| 00030/RK/36/01/2024 - (2024-01-26 13:40:55) | × ~                             | Rara Pawang Hujan |  |  |  |  |  |
| Permohonan kepada                           |                                 |                   |  |  |  |  |  |
| Dinas Pertanian Provinsi Banten             | Dinas Pertanian Provinsi Banten |                   |  |  |  |  |  |
| Provinsi Asal                               |                                 | Provinsi Tujuan   |  |  |  |  |  |
| Banten                                      |                                 | Jawa Tengah       |  |  |  |  |  |
|                                             |                                 |                   |  |  |  |  |  |

#### Pilih nomor rekomendasi pengeluaran yang sudah terbit

Pemohon, permohonan kepada, provinsi asal, dan provinsi tujuan akan otomatis terisi

![](_page_42_Picture_4.jpeg)

Selanjutnya

![](_page_43_Picture_0.jpeg)

INFORMASI PEMOHON Silahkan lengkapi informasi di bawah ini

![](_page_43_Picture_2.jpeg)

#### INFORMASI HPM

Informasi hewan, produk, dan media yang akan dilalulintaskan

![](_page_43_Picture_5.jpeg)

TEMPAT PEMERIKSAAN HPM

Informasi tempat pemeriksaan hewan, produk, dan media

| SKKH/SKPH (Kabupaten/Kota Asal) *                                                                 | Kabupaten/Kota Tujuan *              |
|---------------------------------------------------------------------------------------------------|--------------------------------------|
| 00029/SKKH/3672/01/2024 - Cilegon ×                                                               | Banyumas                             |
| Pilih salah satu opsi                                                                             |                                      |
| SKKH/SKPH: Memuat informasi HPM yang telah diperiksa dokter bersangkutan. Jangan<br>salah memilih |                                      |
| No Plat Kendaraan                                                                                 | Transit Bongkar Muat? * 🔵 Ya 🧿 Tidak |
| A1234BCD                                                                                          |                                      |
|                                                                                                   |                                      |
|                                                                                                   |                                      |

Pilih SKKH/SKPH yang baru terbit, kemudian lengkapi Kabupaten/Kota Tujuan, no Plat Kendaraan, dan apakah HPM akan melewati proses bongkar muat selama perjalanan.

![](_page_43_Picture_10.jpeg)

![](_page_44_Picture_0.jpeg)

INFORMASI PEMOHON Silahkan lengkapi informasi di bawah ini

|   | INFORMASI HPM      |
|---|--------------------|
| Ŭ | Informasi hewan, p |

![](_page_44_Picture_4.jpeg)

TEMPAT PEMERIKSAAN HPM Informasi tempat pemeriksaan hewan, produk, dan media

| Tempat Pemeriksaan Pengeluaran * | Keterangan Lokasi *     |    |
|----------------------------------|-------------------------|----|
| Tempat Pemeliharaan              | ~                       |    |
| Pilih salah satu opsi            |                         |    |
| Checkpoint                       |                         |    |
| Tempat Peredaran                 |                         |    |
| Tempat Penyimpanan               |                         |    |
| Tempat Pemeliharaan              |                         | le |
| Rumah Potong Hewan               |                         |    |
| Tempat Pemeriksaan Pemasukan     |                         |    |
| Tempat Pemeriksaan Pemasukan *   | Checkpoint Pemasukan*   |    |
| Checkpoint                       | ✓ Pilih salah satu opsi | ~  |
|                                  |                         |    |
|                                  |                         |    |

Isi tempat pemeriksaan pengeluaran serta tempat pemeriksaan pemasukan dengan tempat pemeliharaan pada pelatihan hari ini, kemudian isikan alamat pada keterangan lokasi.

Apabila memilih Checkpoint sebagai tempat pemasukan, lokasi yang muncul merupakan dropdown pilihan/opsi dari checkpoint yang sudah terdaftar.

![](_page_44_Picture_9.jpeg)

![](_page_45_Picture_0.jpeg)

Permohonan baru

![](_page_45_Picture_2.jpeg)

### Berikut tampilan pada akun pemohon. Klik 🖉 upload dokumen

![](_page_45_Picture_4.jpeg)

| Data Permohonan                |                                                           | Draft                 |  |  |
|--------------------------------|-----------------------------------------------------------|-----------------------|--|--|
| Nomor Permohonan               | 00094/REG/SV/36/01/2024                                   |                       |  |  |
| Nomor Rekomendasi              | -                                                         |                       |  |  |
| Nama Pemohon                   | Rara Pawang Hujan / 1038781297398127                      |                       |  |  |
| Tanggal Permohonan             | 26 Januari 2024                                           |                       |  |  |
| Tipe permohonan                | Individu                                                  |                       |  |  |
| Permohonan pemasukan           | Dinas Peternakan dan Kesehatan Hewan Provinsi Jawa Tengah |                       |  |  |
| Permohonan diajukan kepada     | Dinas Pertanian Provinsi Banten                           |                       |  |  |
| Jenis HPM                      | Hewan                                                     |                       |  |  |
| Species                        | Sapi                                                      |                       |  |  |
| Produk                         | -                                                         |                       |  |  |
| Level                          | Provinsi                                                  |                       |  |  |
| Lalu Lintas                    | O Dari                                                    | Banten, Cilegon       |  |  |
|                                | ⊚ Ke                                                      | Jawa Tengah, Banyumas |  |  |
| Tempat Pemeriksaan Pengeluaran | • Tempat Pemeliharaan                                     | Kandang PT ABC        |  |  |

### Cermati dokumen

![](_page_46_Picture_2.jpeg)

| Species                                                             |                   | Sapi                           |                                                                                                    |                                                                                                    |  |  |
|---------------------------------------------------------------------|-------------------|--------------------------------|----------------------------------------------------------------------------------------------------|----------------------------------------------------------------------------------------------------|--|--|
| Produk                                                              |                   | -                              |                                                                                                    |                                                                                                    |  |  |
| Level                                                               |                   | Provinsi                       |                                                                                                    |                                                                                                    |  |  |
| Lalu Lintas                                                         |                   | O Dari Banten, O               |                                                                                                    |                                                                                                    |  |  |
|                                                                     |                   | ⊚ Ke                           | Ke Jawa Tengah, Banyumas                                                                                                    |                                                                                                    |  |  |
| Tempat Pemeriksaan P                                                | lengeluaran       | Tempat Pemeliharaan     Kandar |                                                                                                    | Kandang PT ABC                                                                                                    |  |  |
| Tempat Pemeriksaan Pemasukan                                        |                   | • Tempat Perr                  | Kandang PT BCD                                                                                                    |                                                                                                    |  |  |
| Detail Informasi L                                                  | alulintas         |                                |                                                                                                    |                                                                                                    |  |  |
| Kab Asal-Tujuan                                                     | SKKH/SKPH dan HPM |                                | Penyakit & Syarat                                                                                                    |                                                                                                    |  |  |
| O0029/SKKH/3672/01/2024<br>• (-) Sapi • Jantan • 10 Ekor • 1-5,25-3 |                   | 24<br>Ekor + 1-5,25-30         | <ul> <li>Penyakit Mulut dan Kuku<br/>(terduga - tertular)<br/>Telah divaksinasi paling kurang 1 (satu)<br/>Tidak menunjukkan gejala klinis yang d<br/>Dilakukan pengujian menggunakan met</li> </ul> | bulan sampai dengan 6 (enam) bulan sebelur<br>ibuktikan dengan SKKH <b>SKKH</b><br>tode NSP (Non Structural Protein) ELISA secar |  |  |
|                                                                     | і                 |                                |                                                                                                    | •                                                                                                    |  |  |

### Cermati dokumen.

Detail penyakit yang menjadi perhatian, beserta persyaratannya dicantumkan dalam detail informasi.

![](_page_47_Picture_3.jpeg)

![](_page_48_Picture_0.jpeg)

![](_page_48_Figure_1.jpeg)

![](_page_48_Picture_2.jpeg)

| Sertifikat Veteriner                |                          |                       |               |             |                 |                       |            | Permohonan baru |
|-------------------------------------|--------------------------|-----------------------|---------------|-------------|-----------------|-----------------------|------------|-----------------|
|                                     |                          |                       |               |             |                 |                       | Q Cari     |                 |
| Nomor Registrasi ~                  | No. Rekomendasi 🕤        | Tangggal Registrasi 🗸 | HPM           | Pemohon ~   | Lalu Lintas     | Status ~              | Kadaluarsa |                 |
| 00010/REG/SV/53/01/2024<br>individu | -<br>00006/RK/53/01/2024 | 23 Januari 2024 14:31 | Hewan<br>Sapi | rara        | ⊘ Ende → Sambas | (menunggu verifikasi) |            | 🗹 detail        |
| Menampilkan 1 sampai 1 dari 1 hasil |                          |                       | 10 ~          | per halaman |                 |                       |            |                 |

### Tampilan ketika Sertifikat Veteriner sudah dikirim dari akun pemohon

![](_page_49_Picture_2.jpeg)

# Pembuatan Surat Pelepasan Hewan bagian 1

Setelah servet terbit, hewan diperiksa untuk bisa dikeluarkan dari kabupaten kota asal di titik yang ditentukan oleh drh pemeriksa dari wilayah asal.

Login ke akun pemeriksa kabupaten/kota asal.

![](_page_51_Figure_0.jpeg)

![](_page_52_Figure_0.jpeg)

### Pilih pemeriksaan pengeluaran

#### Dokumen Sertifikat Veteriner yang Telah Diperiksa Ditahap Pengeluaran

|                                     |                                             |                        |               |                   |                     |                                                      |                                           |                     | Q Cari                     |
|-------------------------------------|---------------------------------------------|------------------------|---------------|-------------------|---------------------|------------------------------------------------------|-------------------------------------------|---------------------|----------------------------|
| No. Registrasi Servet $\vee$        | No. Rekomendasi 🕤                           | Tangggal Pemeriksaan 🕤 | HPM           | Pemohon ~         | Tempat Periksa 🕤    | Pemeriksa 🕤                                          | Lalu Lintas                               | Status Pengecekan 🕤 |                            |
| 00094/REG/SV/36/01/2024             | 00067/CKS/36/01/2024<br>00025/SV/36/01/2024 | 26 Januari 2024 17:36  | Hewan<br>Sapi | Rara Pawang Hujan | Tempat Pemeliharaan | Pemeriksabanten@test.id<br>Diperiksa di: Kandang ABC | $\bigcirc$ Cilegon $\rightarrow$ Banyumas | pelepasan           | 🖄 detail 🗎 surat pelepasan |
| Menampilkan 1 sampai 1 dari 1 hasil |                                             |                        |               | 10 v per halamar  |                     |                                                      |                                           |                     |                            |
|                                     |                                             |                        |               |                   |                     |                                                      |                                           |                     |                            |

### Tampilan ketika sudah terverifikasi. Ingat nomor sertifikat veteriner untuk step selanjutnya.

### HPM sudah dapat keluar dari wilayah asal.

![](_page_53_Picture_4.jpeg)

![](_page_53_Picture_5.jpeg)

# Pembuatan Surat Pelepasan Hewan bagian 2

Setelah surat pelepasan dari wilayah asal terbit, hewan diperiksa untuk bisa dimasukkan ke wilayah tujuan.

Login ke akun pemeriksa kabupaten/kota tujuan.

![](_page_55_Picture_0.jpeg)

🔓 Beranda

Pemeriksaan Pengeluaran

Gereiksaan Pemasukan

![](_page_55_Picture_7.jpeg)

Pemeriksaan Pengeluaran [Pemeriksa]

O Yang belum diperiksa

Beranda

A

5

Pemeriksaan Pemasukan [Pemeriksa]

37

Yang belum diperiksa

#### Pilih Verifikasi Pemasukan

akun pemeriksa wilayah tujuan

Dokumen Sertifikat Veteriner yang Telah Diperiksa Ditahap Pemasukan

|                                     |                                             |                        |               |                   |                     |                                                               |                                           |                          | Q Cari                     |
|-------------------------------------|---------------------------------------------|------------------------|---------------|-------------------|---------------------|---------------------------------------------------------------|-------------------------------------------|--------------------------|----------------------------|
| Nomor Registrasi Servet $\vee$      | No. Rekomendasi 🕤                           | Tangggal Pemeriksaan 🕤 | HPM           | Pemohon ~         | Tempat Periksa 🗵    | Pemeriksa ~                                                   | Lalu Lintas                               | Status Pengecekan $\vee$ |                            |
| 00094/REG/SV/36/01/2024             | 00060/CKE/33/01/2024<br>00025/SV/36/01/2024 | 26 Januari 2024 17:53  | Hewan<br>Sapi | Rara Pawang Hujan | Tempat Pemeliharaan | Pemeriksajateng@test.id<br>Diperiksa di: Kandang DEF Banyumas | $\bigcirc$ Cilegon $\rightarrow$ Banyumas | pelepasan                | 🕑 detail 🗎 surat pelepasan |
| Menampilkan 1 sampai 1 dari 1 hasil |                                             |                        |               |                   | 10 v per            | halaman                                                       |                                           |                          |                            |

### Tampilan ketika sudah terverifikasi. Ingat nomor sertifikat veteriner untuk step selanjutnya.

### HPM sudah dapat keluar dari wilayah asal.

![](_page_56_Picture_4.jpeg)

![](_page_56_Picture_5.jpeg)

Tahap Proses Persyaratan Lalu Lintas HPM selesai 😳